#### 5. 基本的な編集-2

#### ここでは線(図形)・文字の移動・複写・消去方法を見ていきましょう。 「(1-3)ツールバーを格納する」で設定した画面を使用して説明していきます。

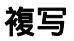

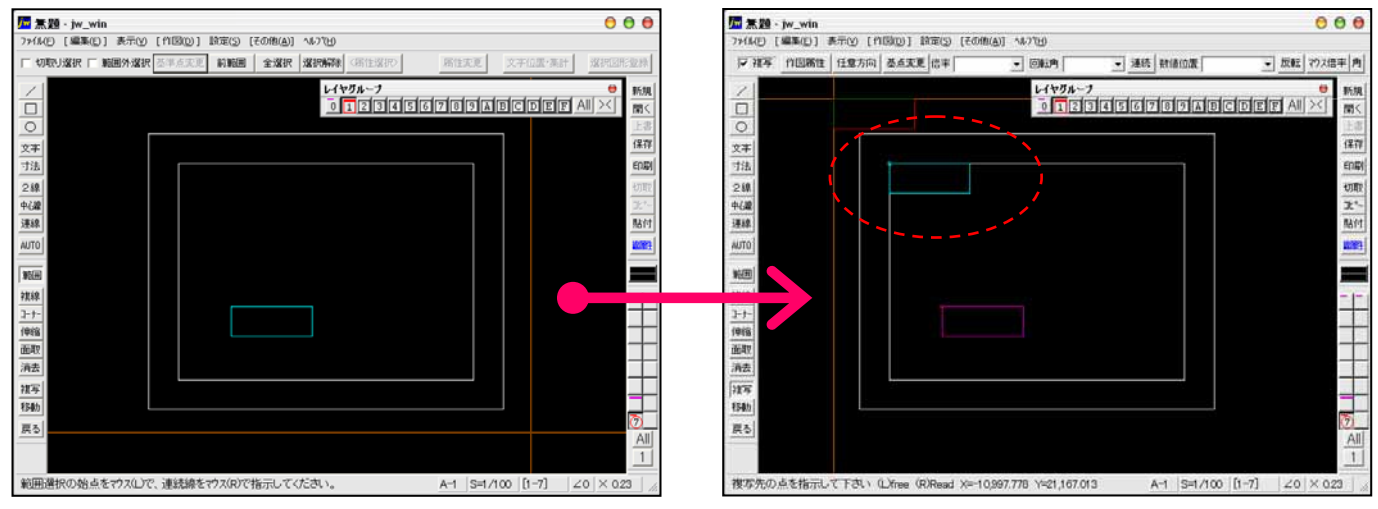

移動

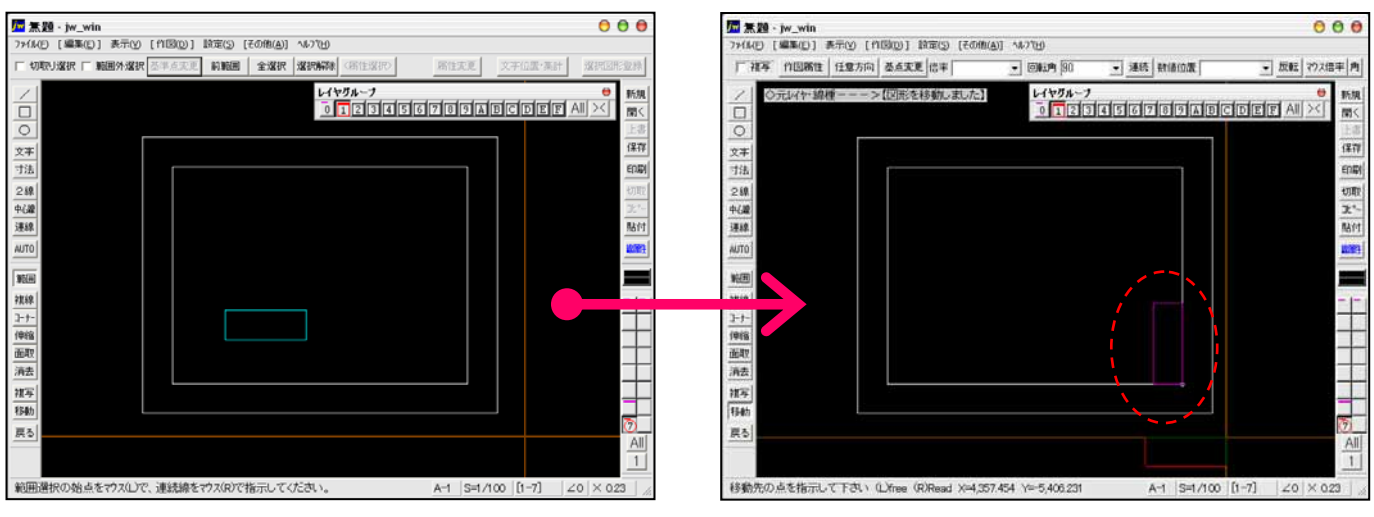

消去

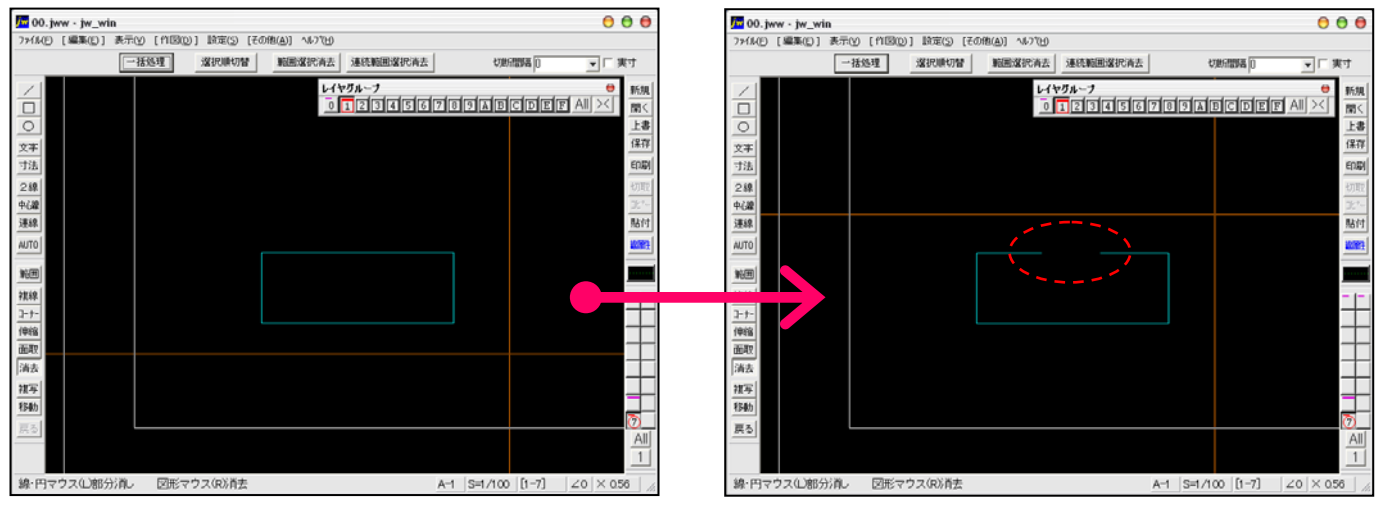

## 5-1(1). 線(図形)・文字の複写-1

#### ここでは線(図形)の複写方法を見ていきましょう。

複写の方法は他にもありますが、ここでは 範囲選択 複写 の手順で説明していきます。

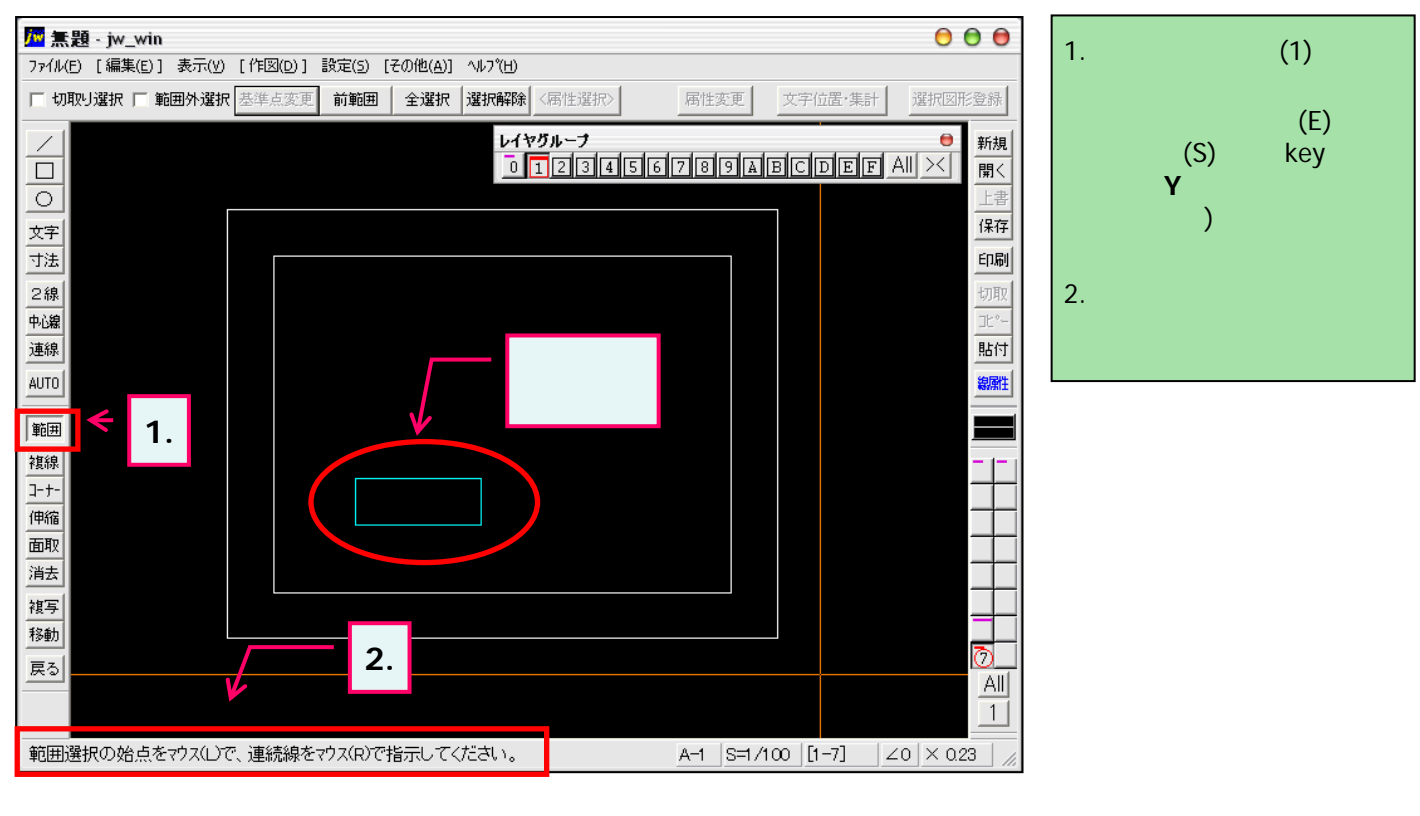

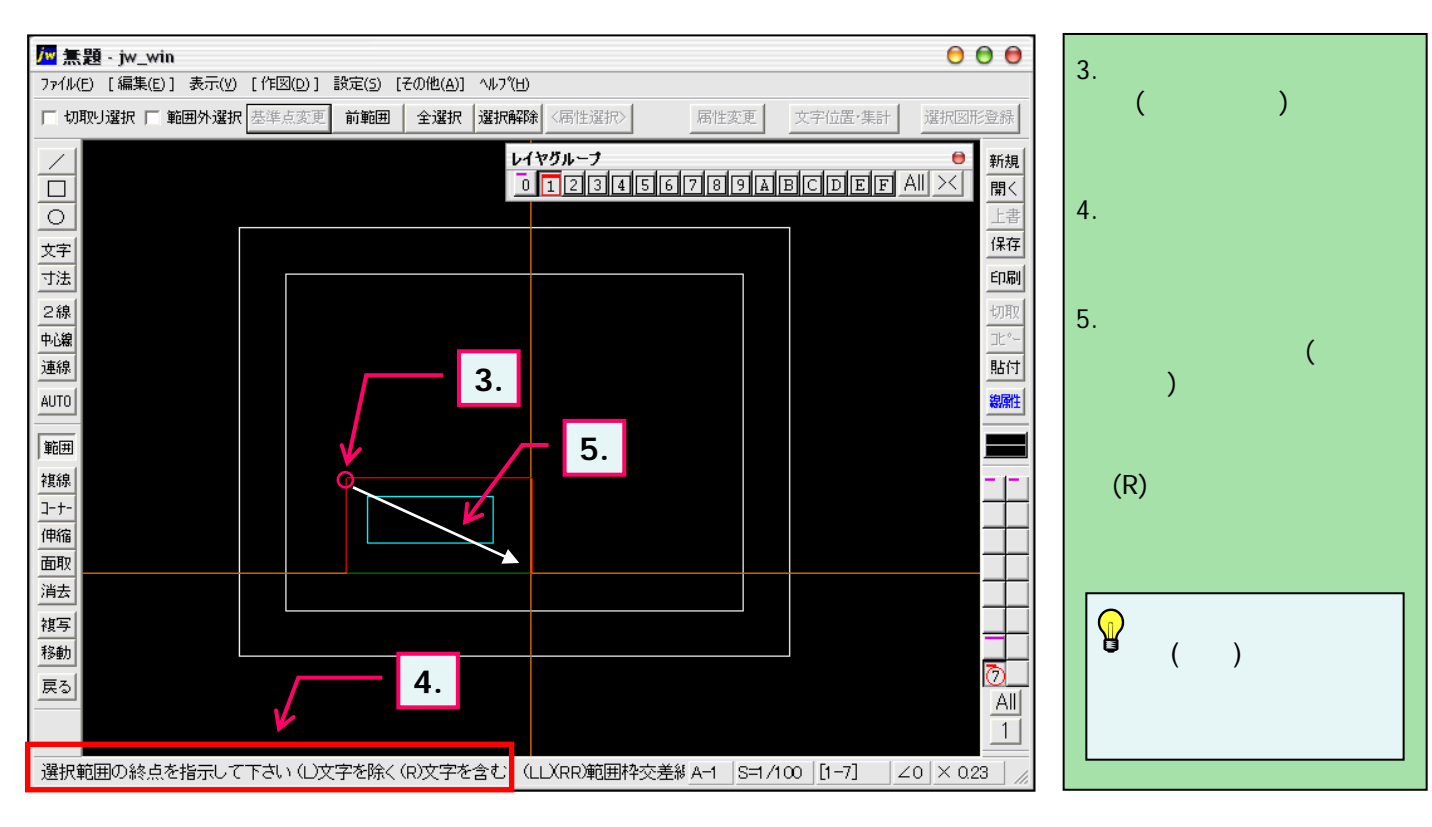

<sup>)</sup> 始点・終点の変更はKeyボード「ESC」キーを押すと1つ前の操作へ戻り、再指示できます。

# ,5-1(2). 線(図形)・文字の複写-2

#### 複写-2

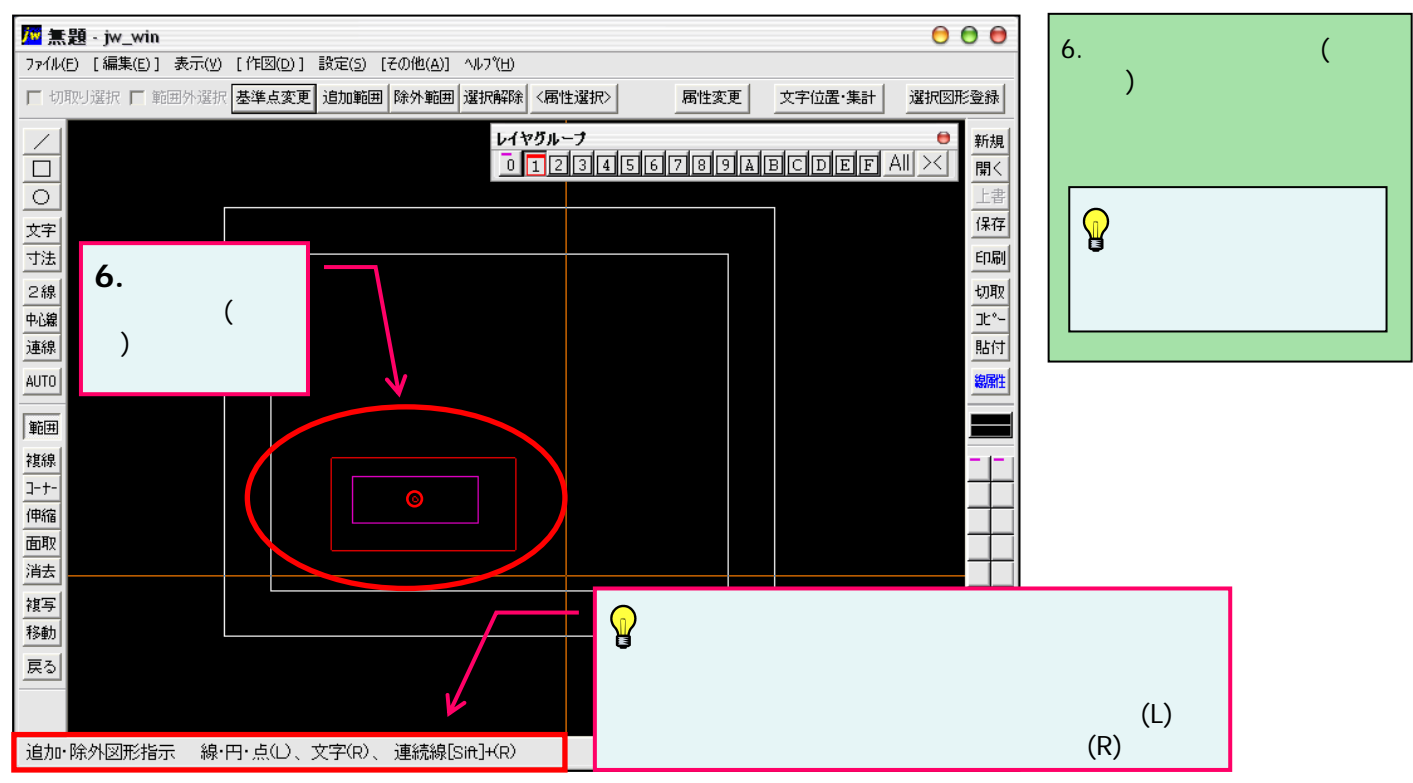

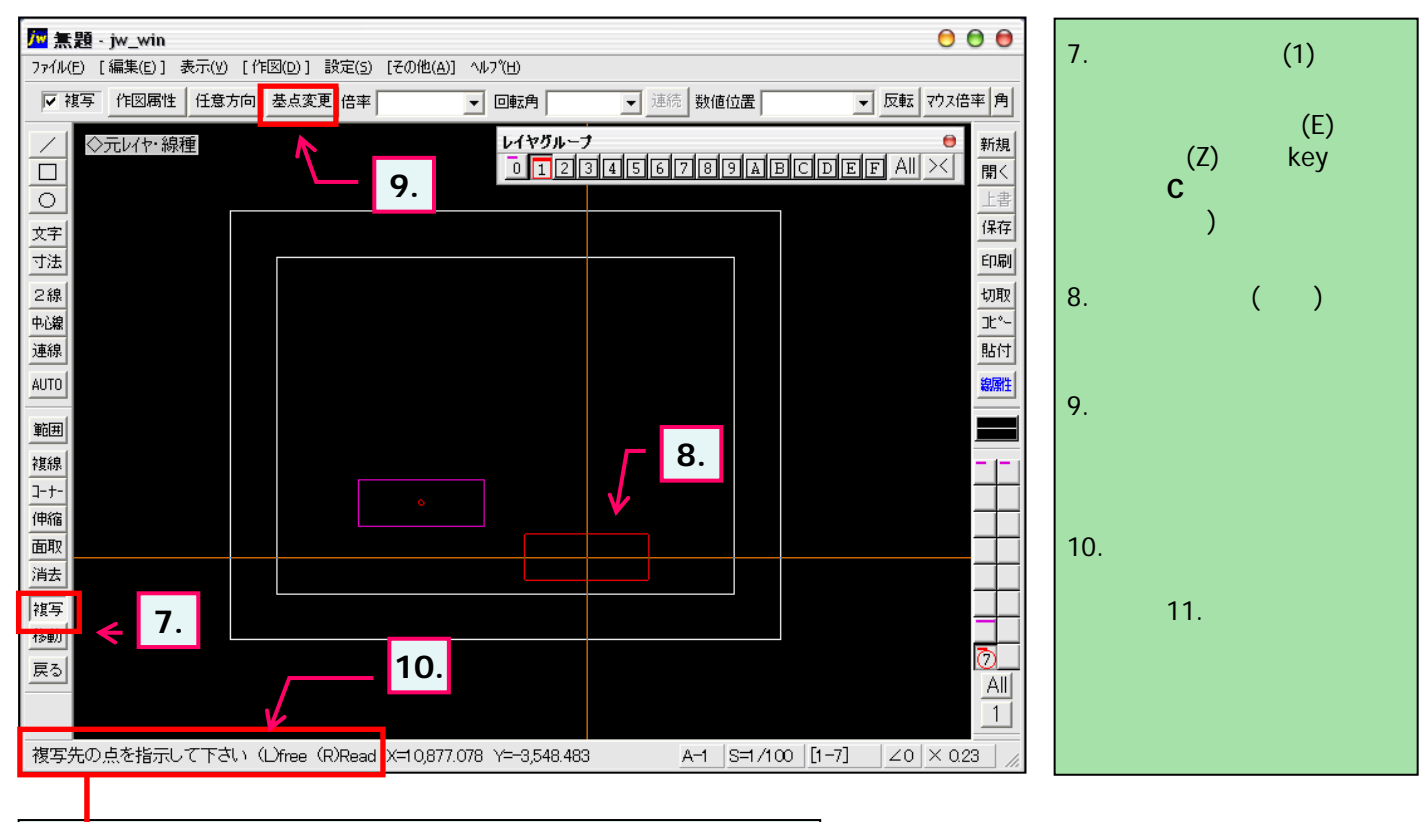

◆11. 基点変更ボタンを押すと下記の表示に変わります。
▲ 基準点を指示して下さい (L)free (R)Read ▲ ▲ ▲

# ,5-1(3). 線(図形)・文字の複写-3

複写-3

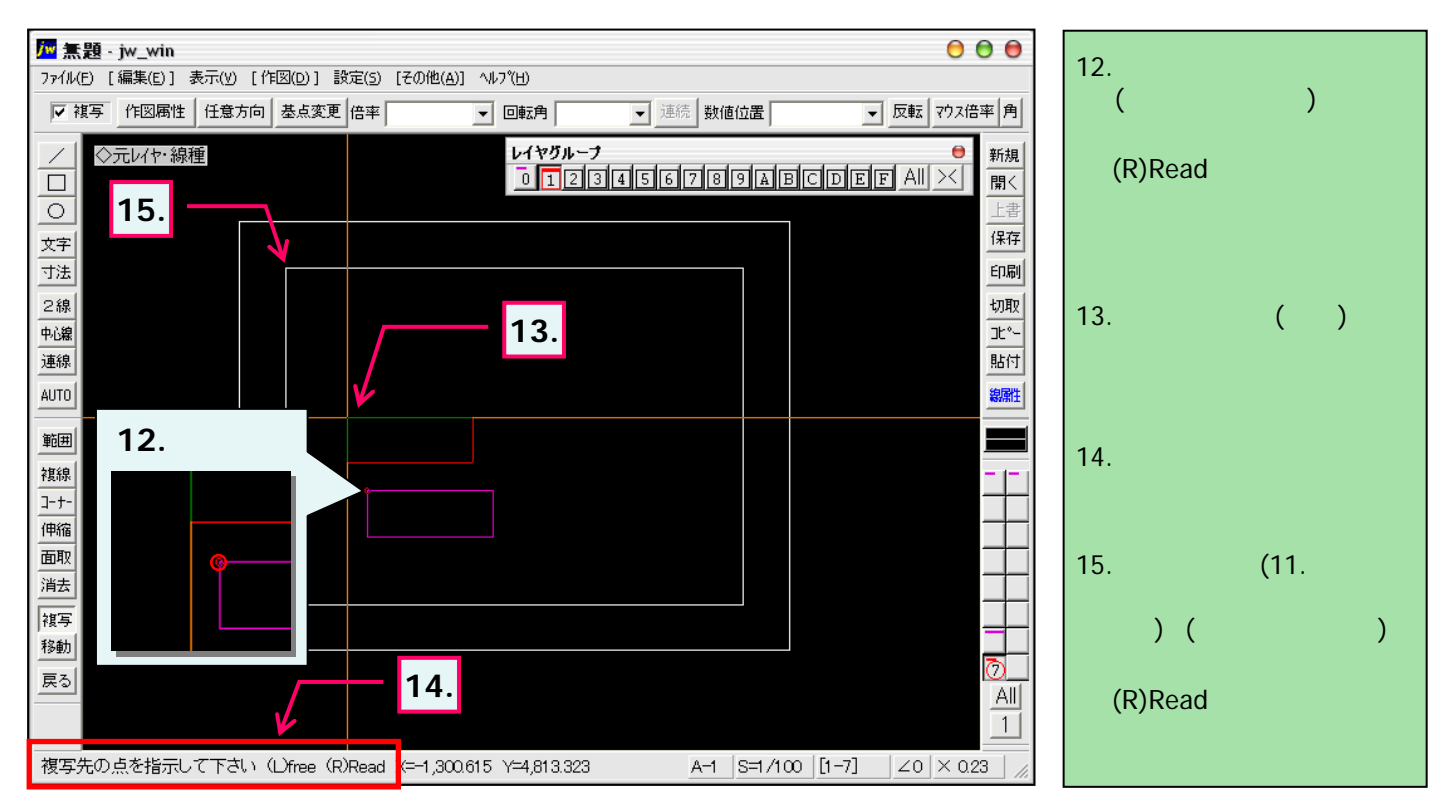

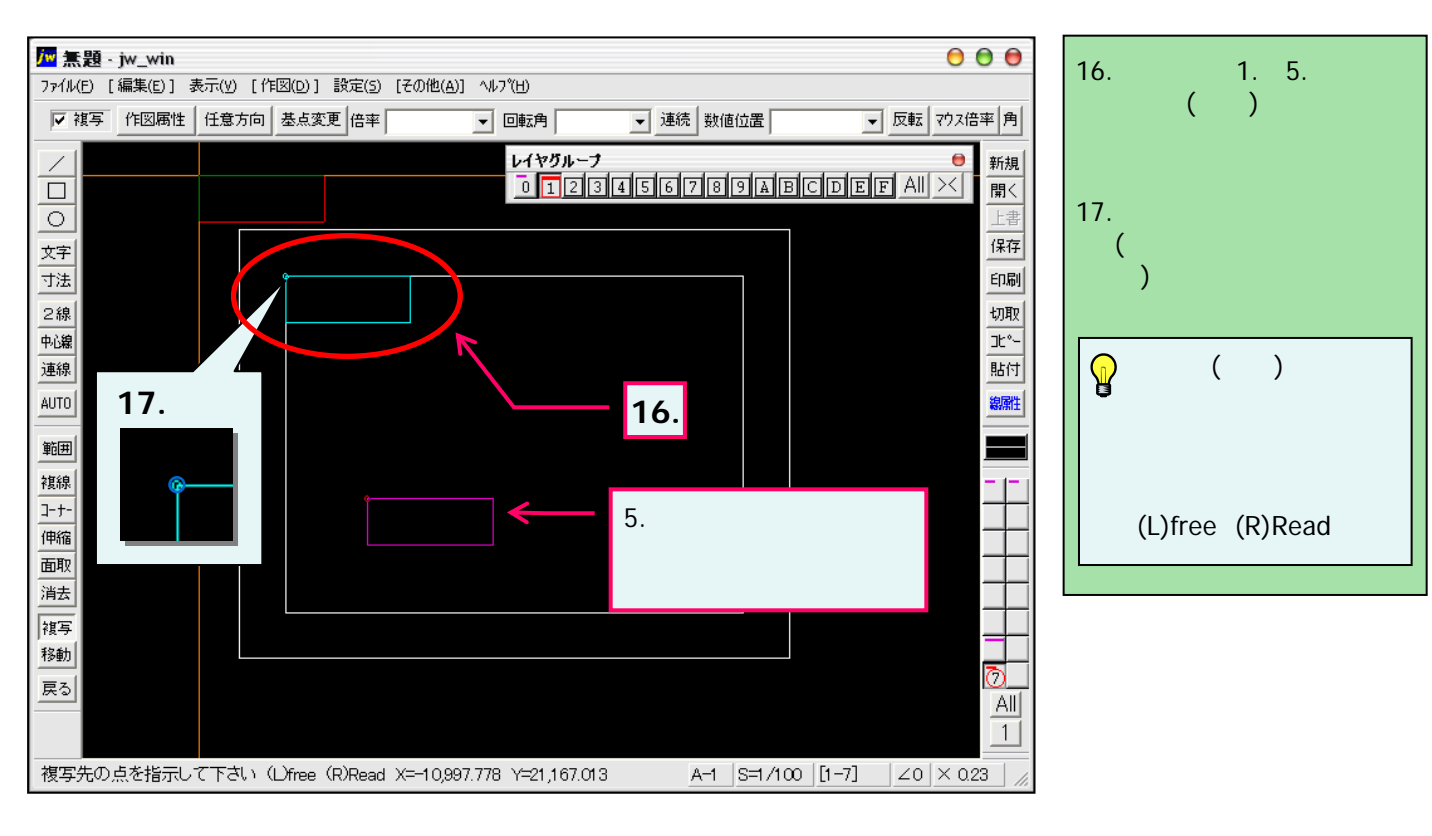

## \_5-2(1). 線(図形)・文字の移動-1

基準点を指示して下さい(Ufree(R)Read ■■■■

ここでは線(図形)や文字の移動方法を見ていきましょう。

複写と同様に移動方法は他にもありますが、ここでは 範囲選択 移動(回転含む)の手順で説明していきます。

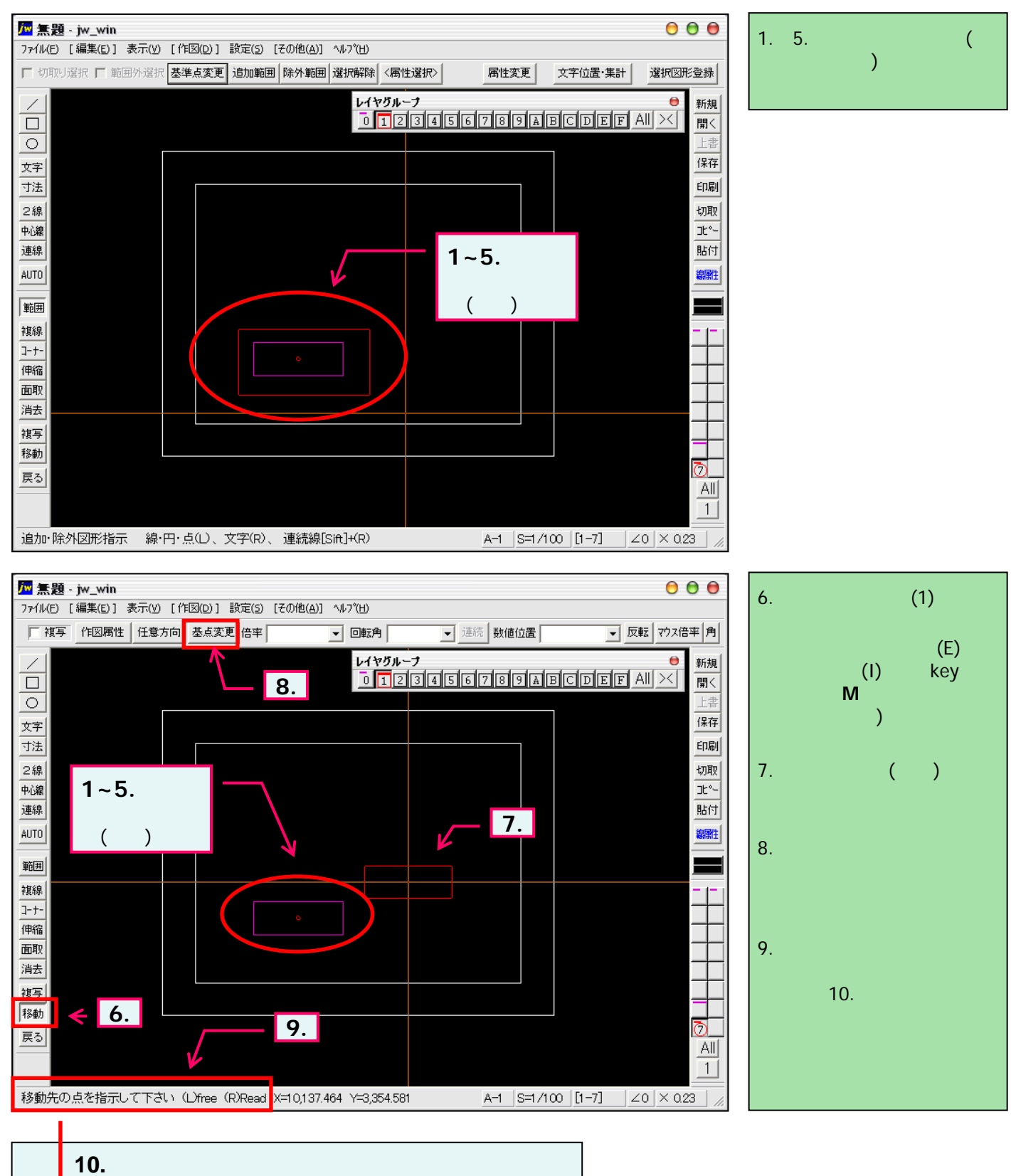

# ,5-2(2). 線(図形)・文字の移動-2

移動-2

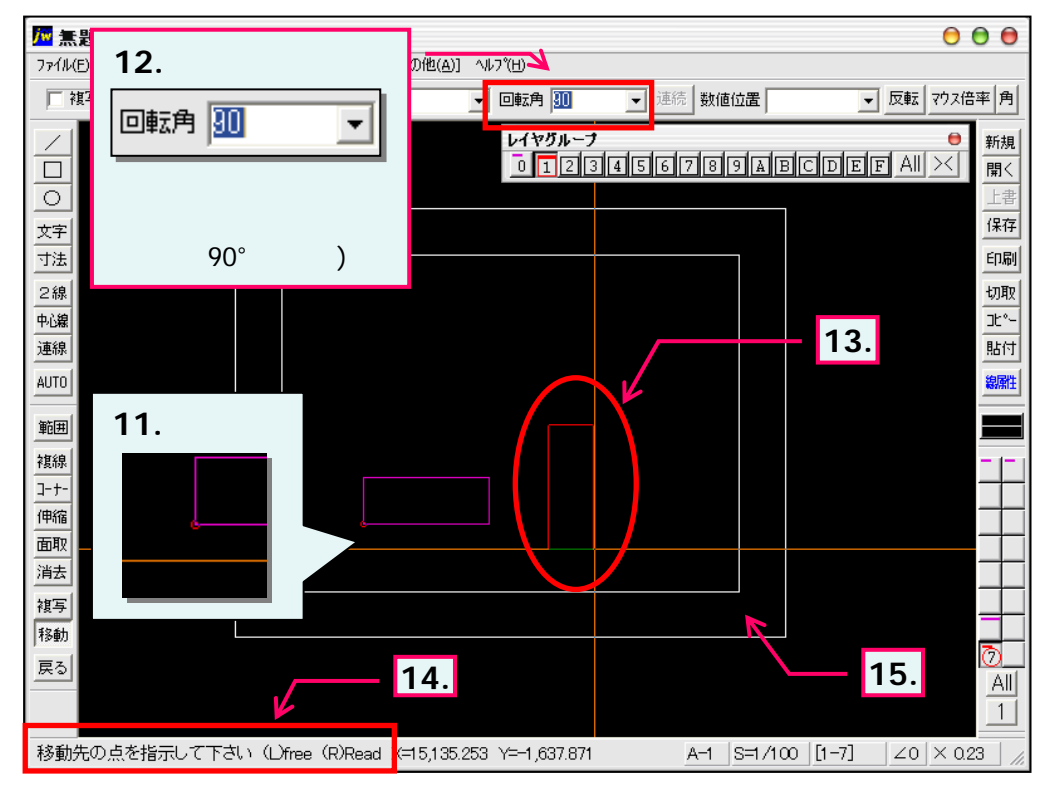

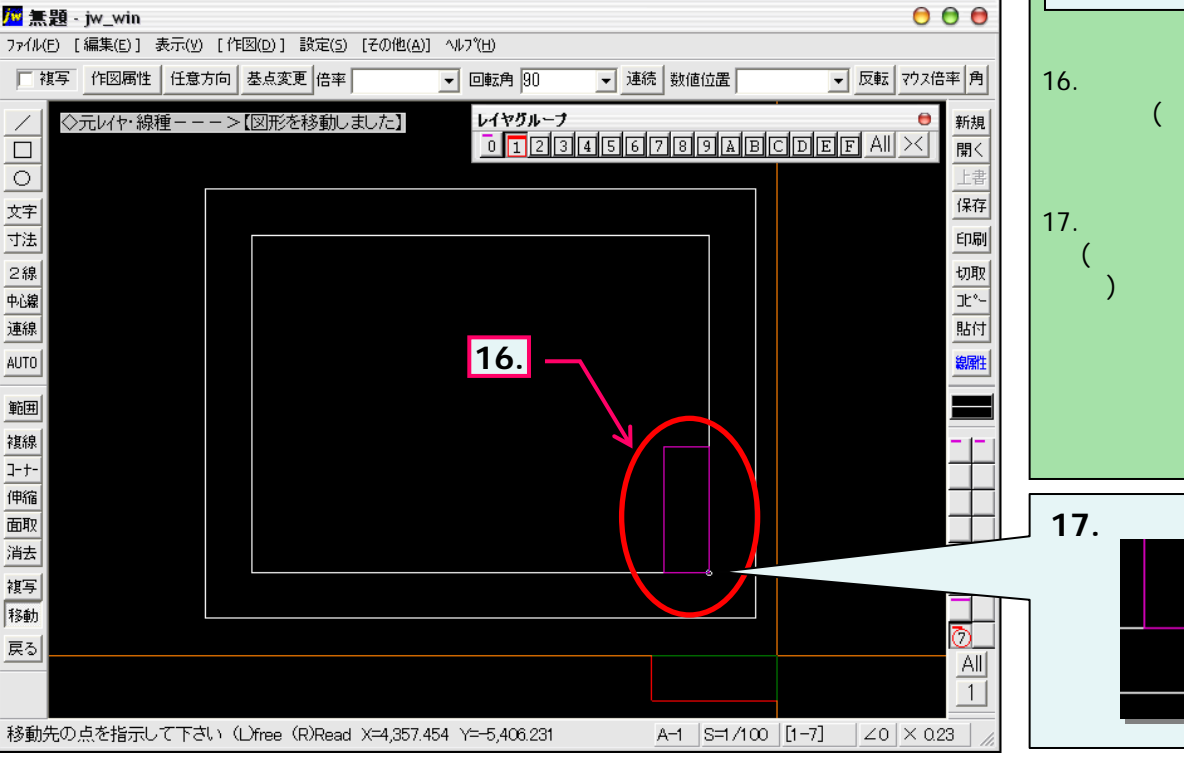

12. 移動時に線(図形)を回転 させます。 13. 移動選択された線(図形) が基点変更され、90°回転 した状態で表示されています。 (仮表示線) 14. ステータスバーに表示される ヒントを確認。 15. 移動先の点(11.で指示し た基点が、その位置となりま す。)を(ここでは右下の角)を マウス右ボタンクリックします。 (R)Read 線(図形)・文字の回転 は複写時も同様の操作 で行えます。 16. 図のように1.~5.で選択さ れた線(図形)が90。回転し た状態で移動されました。 17. 読取った移動先の点には (移動図形の基点と同位 印が表示されます。

11. 基点として指示したい箇所

右ボタンクリックします。

(R)Read

(ここでは左下の角)をマウス

基点として再指示された箇

所に印が表示されます。

# ,5-2(3). 線(図形)・文字の複写・移動-補足

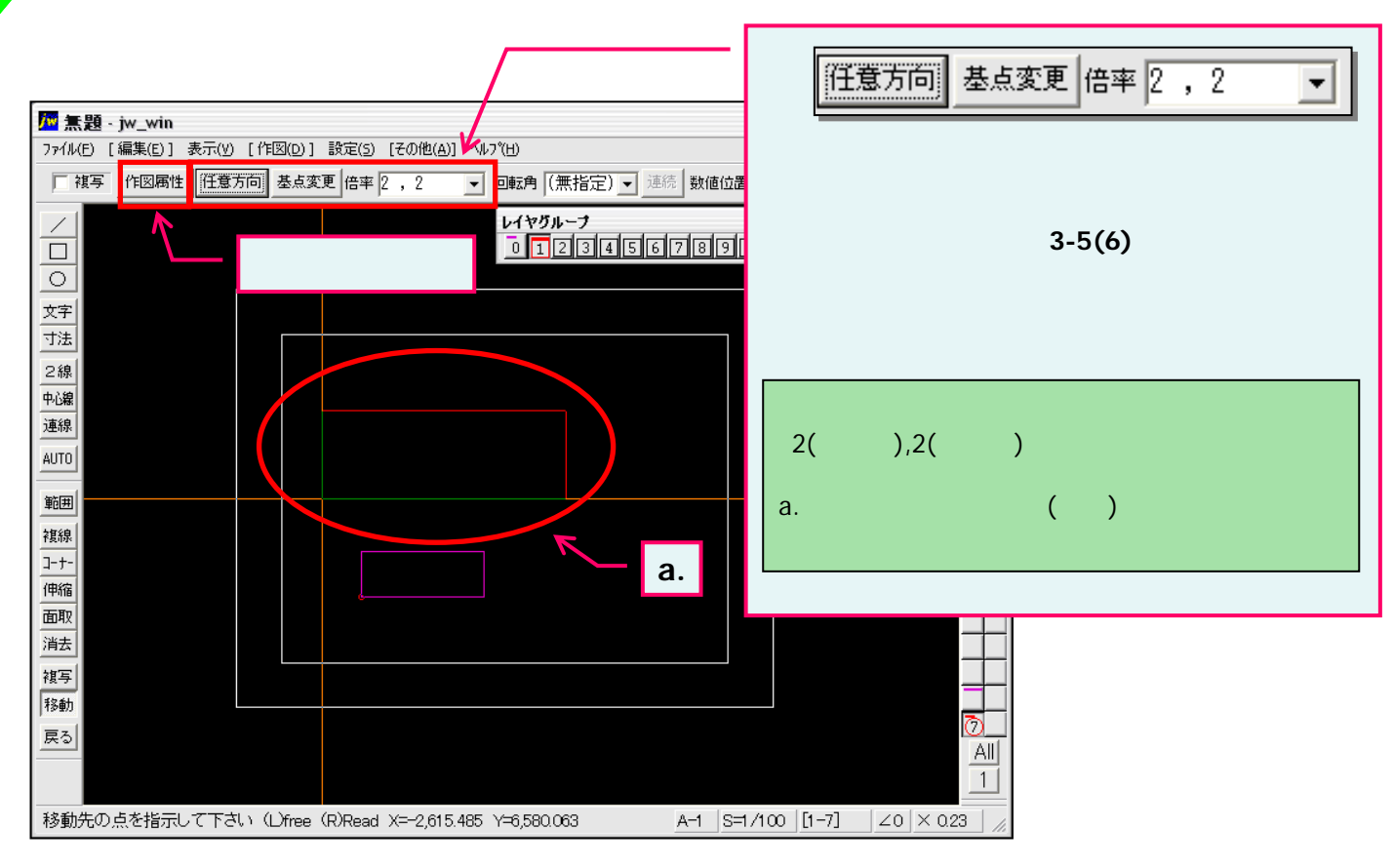

#### 移動・複写時の作図属性設定

上図の「作図属性」ボタンを押すと下図の「作図属性設定」ウインドウが表示されます。

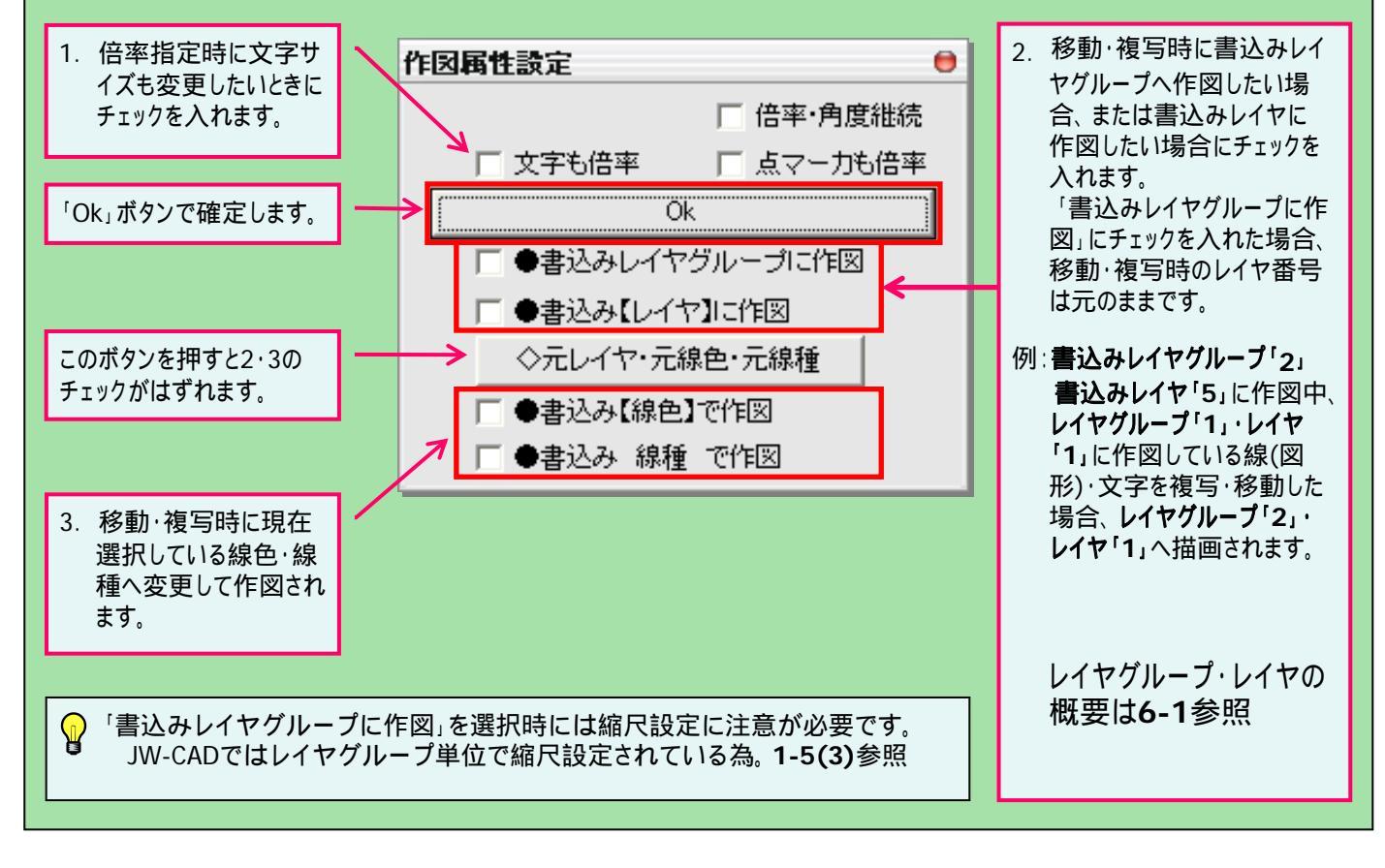

## 5-3(1). 線(図形)・文字の消去-1

ここでは線(図形)・文字を範囲選択 消去する方法を見ていきましょう。

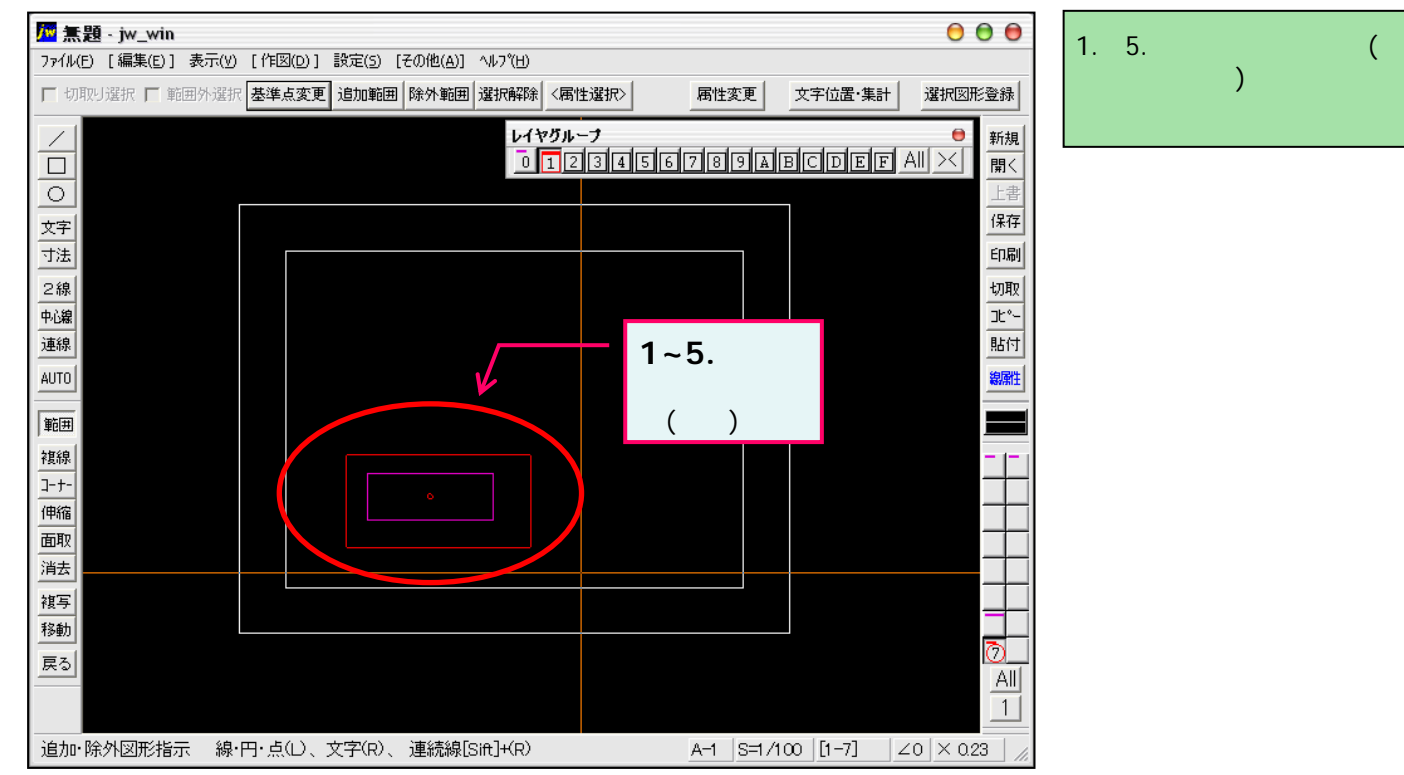

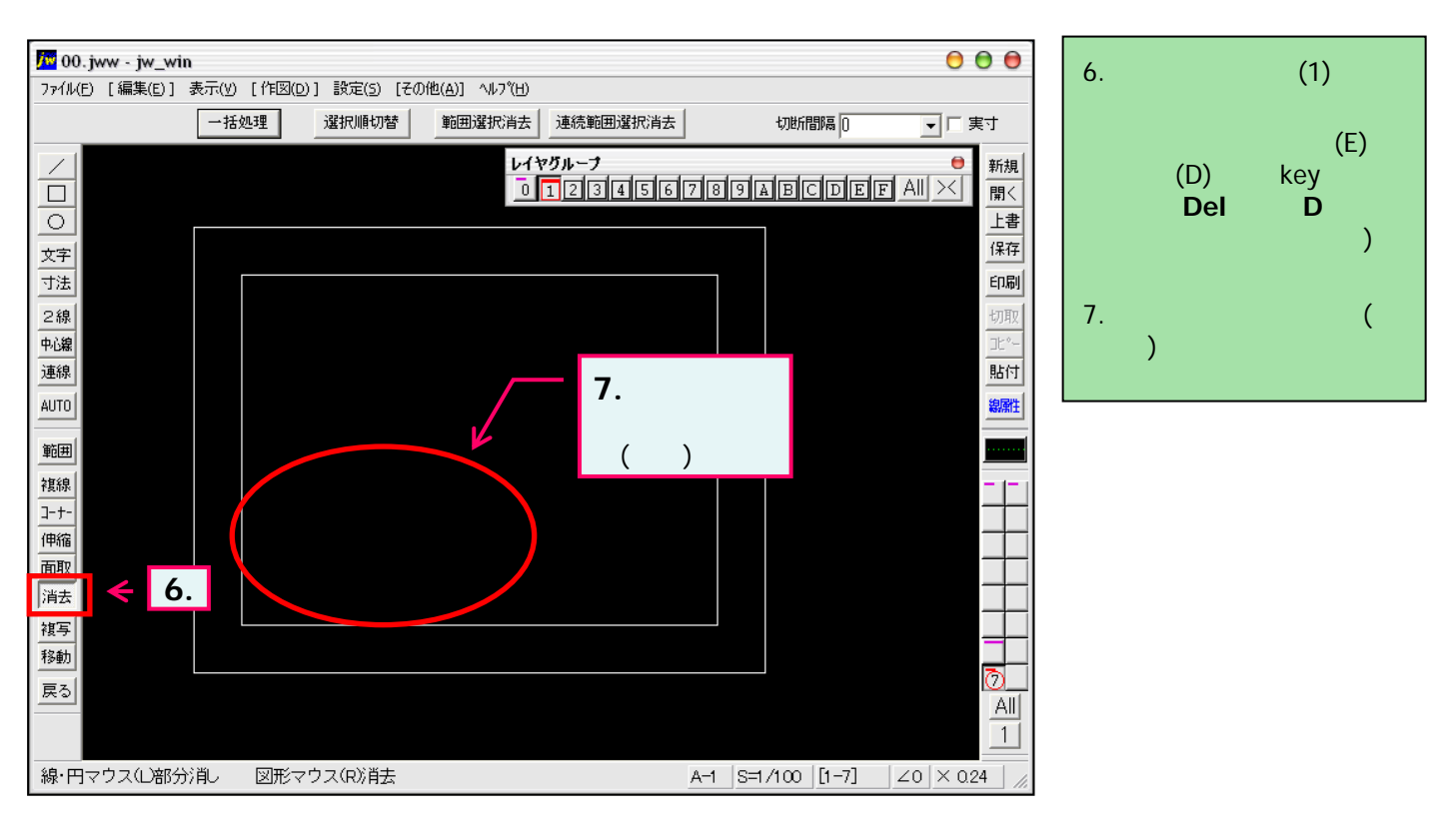

### 5-3(2). 線(図形)・文字の消去-2

#### ここでは線(図形)の1部を消去する方法を見ていきましょう。 線(図形)の部分消去-1

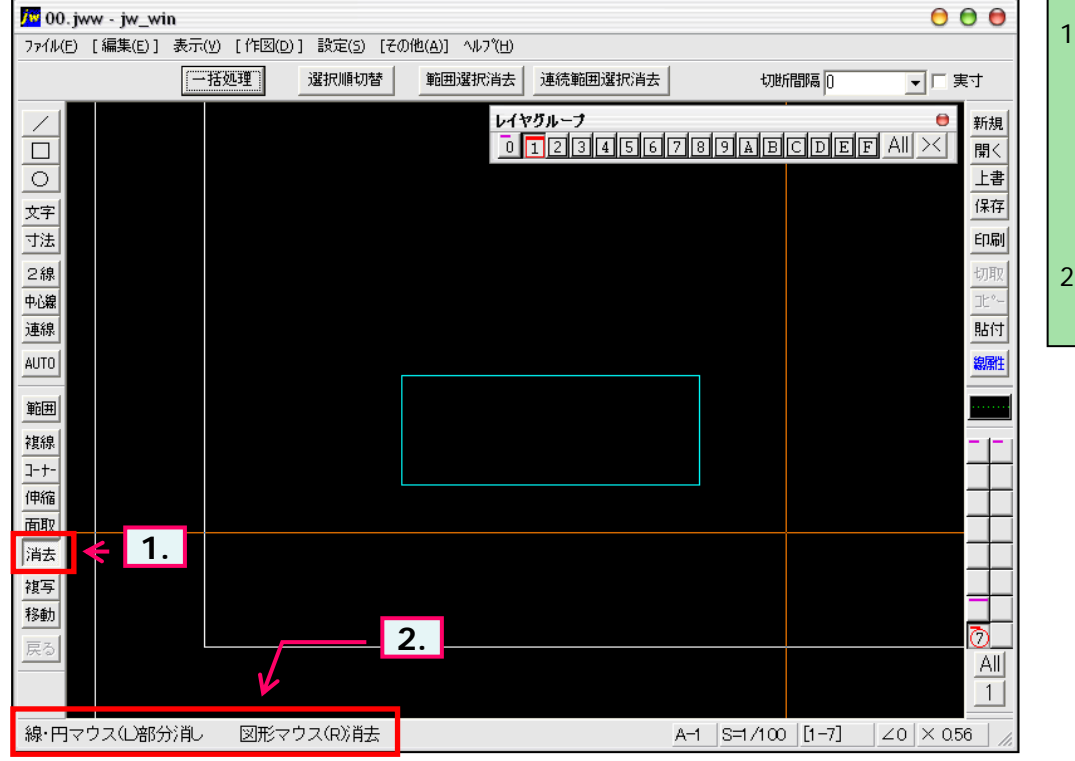

- ツールバー「編集(1)」の消去 ボタンをクリックします。 (メニューバー 編集(E) 消去(D)又は、keyボード上 の「D」キーを押しても選択で きます。)
- 2. ステータスバーに表示されると ントを確認。

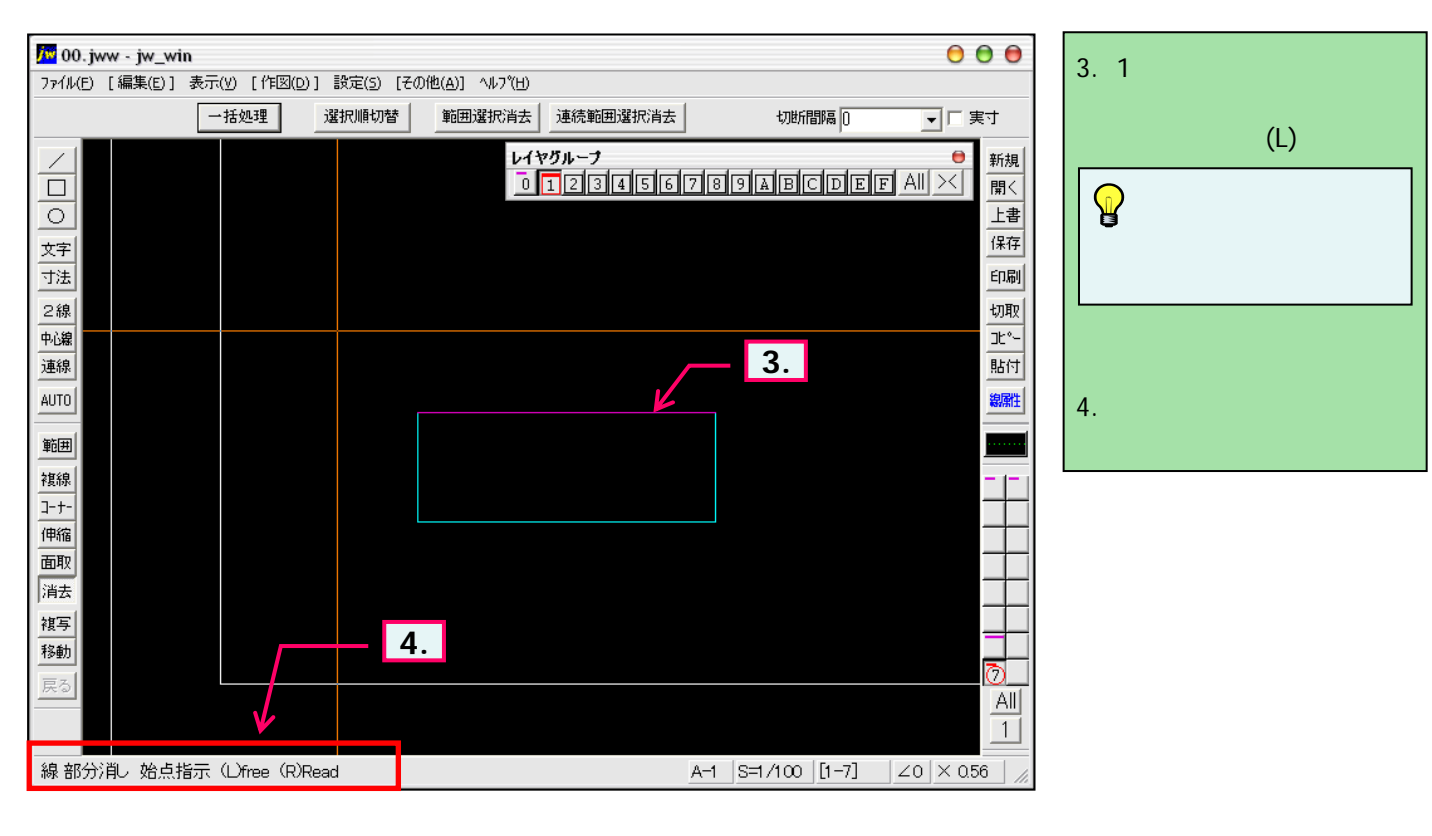

# 5-3(3). 線(図形)・文字の消去-3

線(図形)の部分消去-2

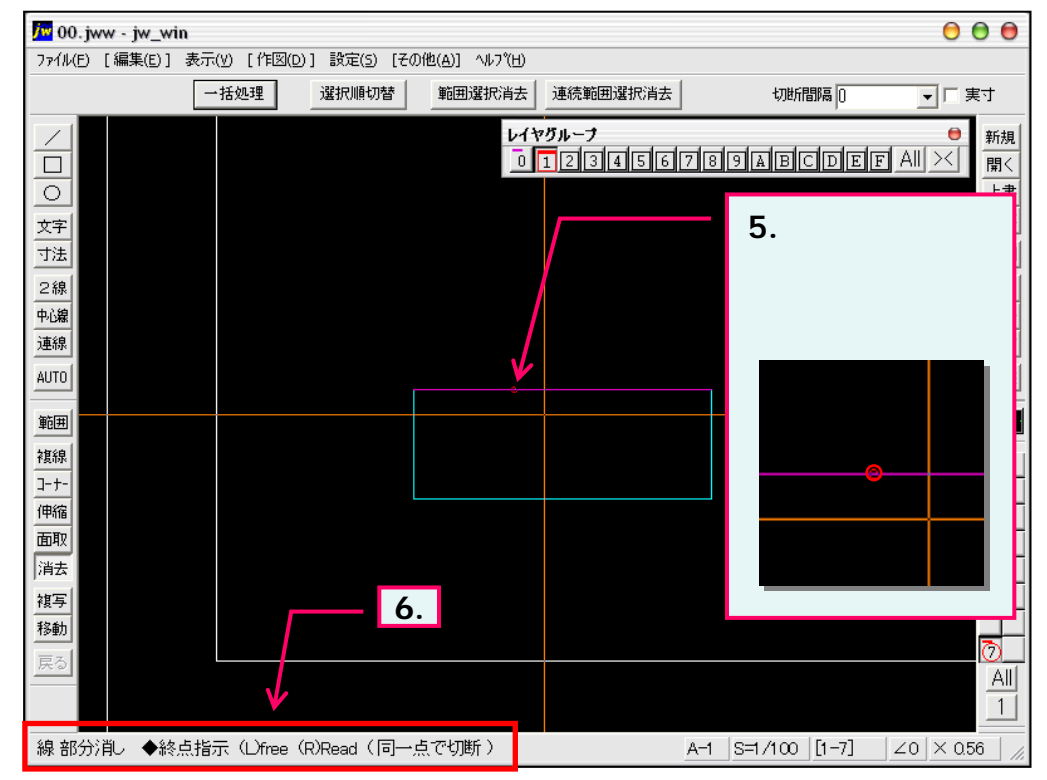

- 部分消去する始点をマウス 左ボタンクリック。 (L)free(線上でのみ認識)
- ステータスパーに表示されると ントを確認。

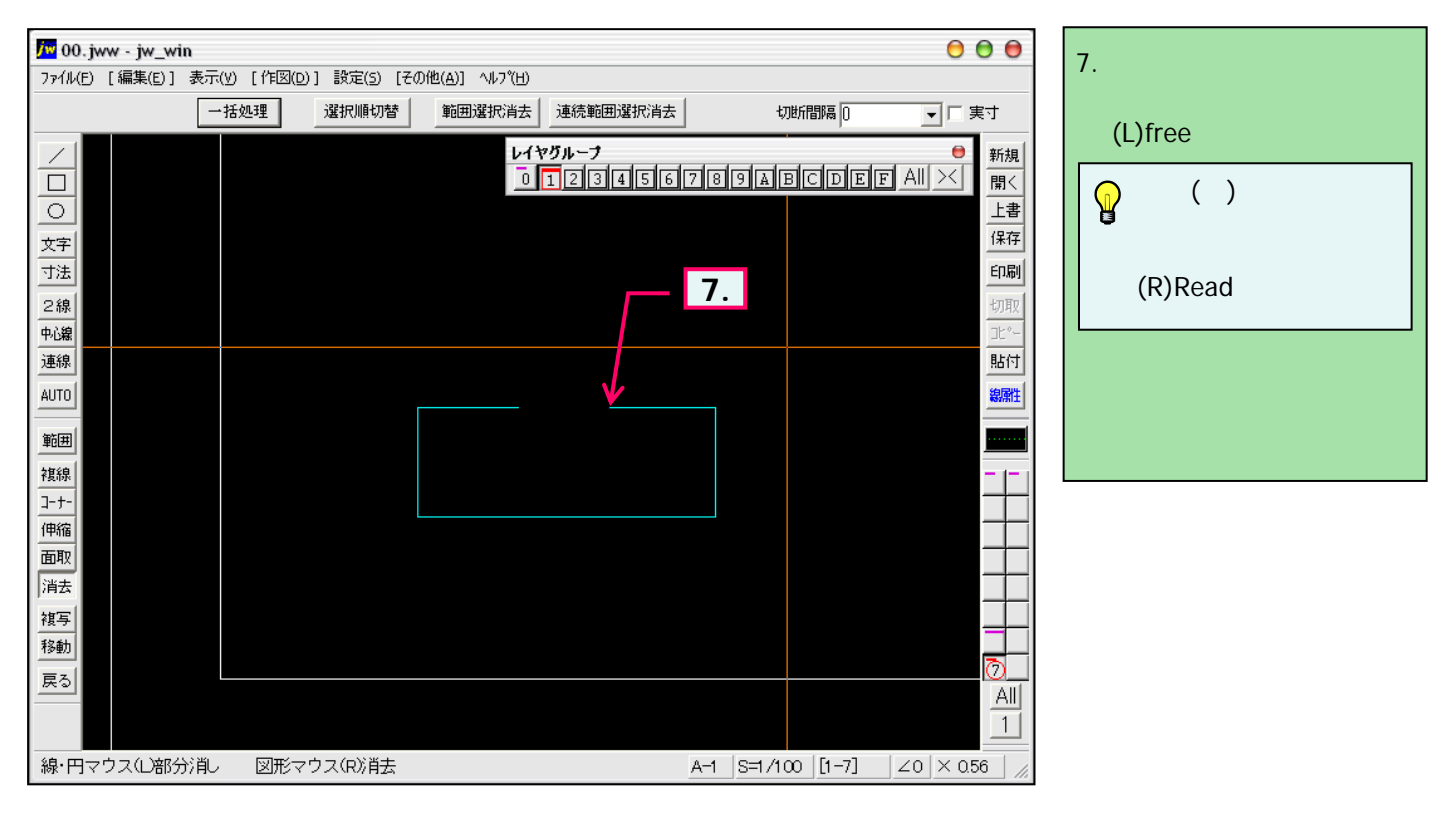

# 5-3(4). 線(図形)・文字の消去-4

#### 円の部分消去-1

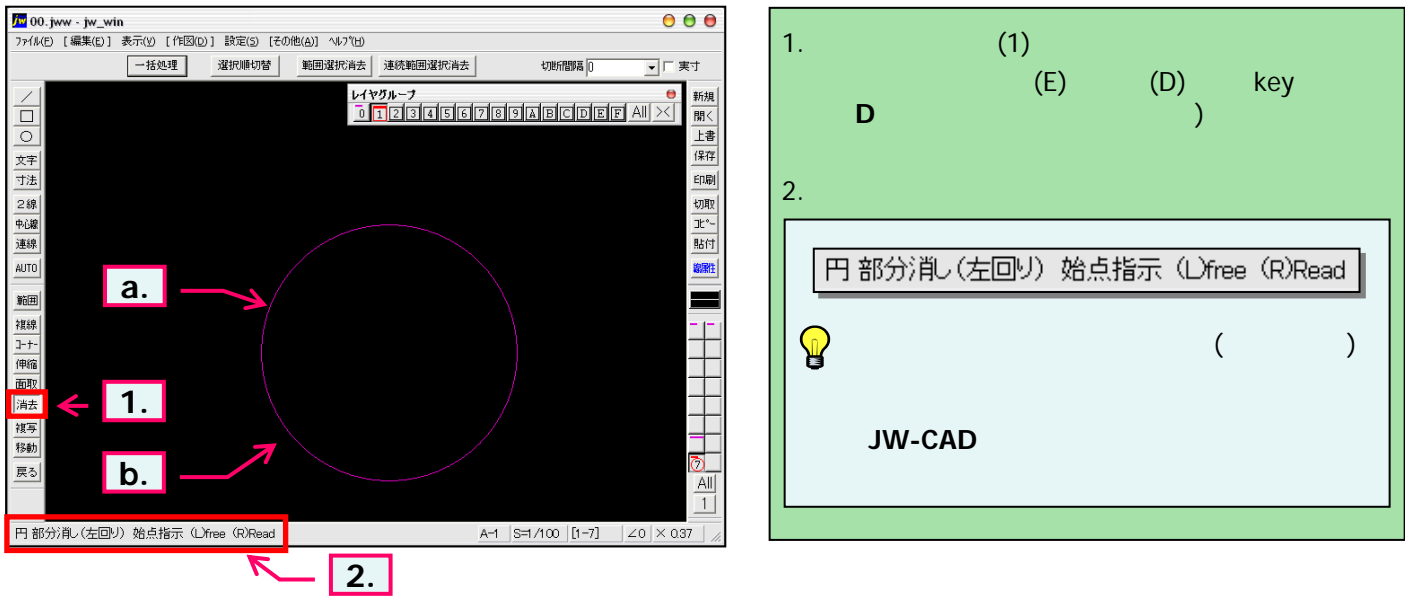

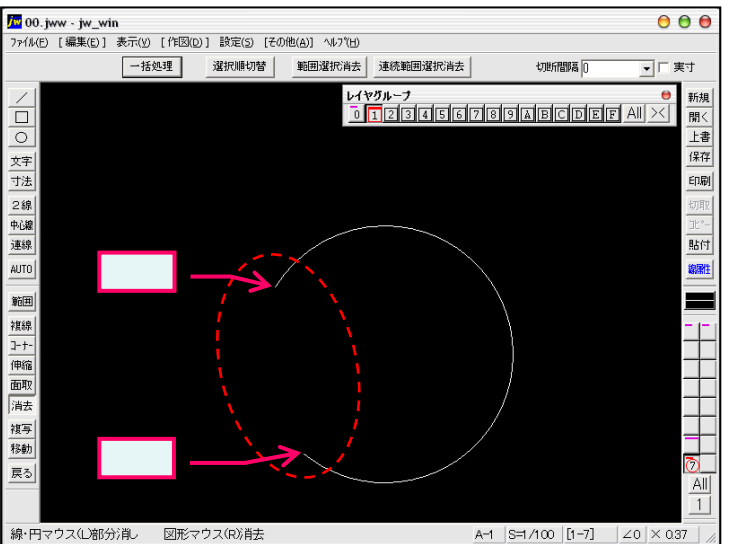

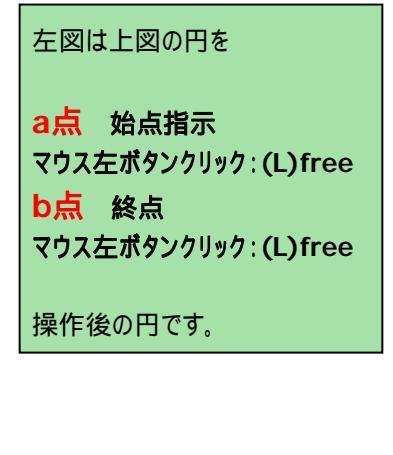

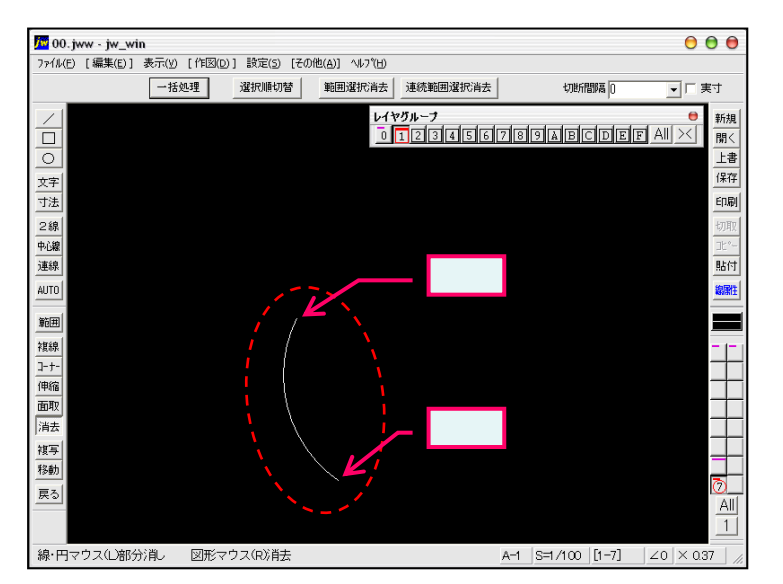

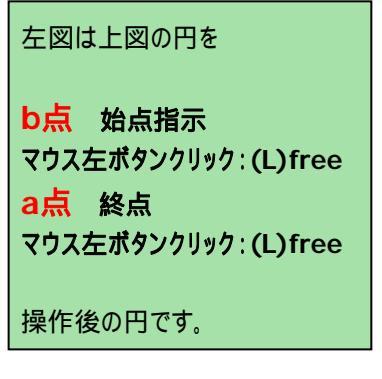

### 5-3(5). 線(図形)・文字の消去-5

ここでは1辺や1文字列を消去する方法を見ていきましょう。 1辺(1線)の消去

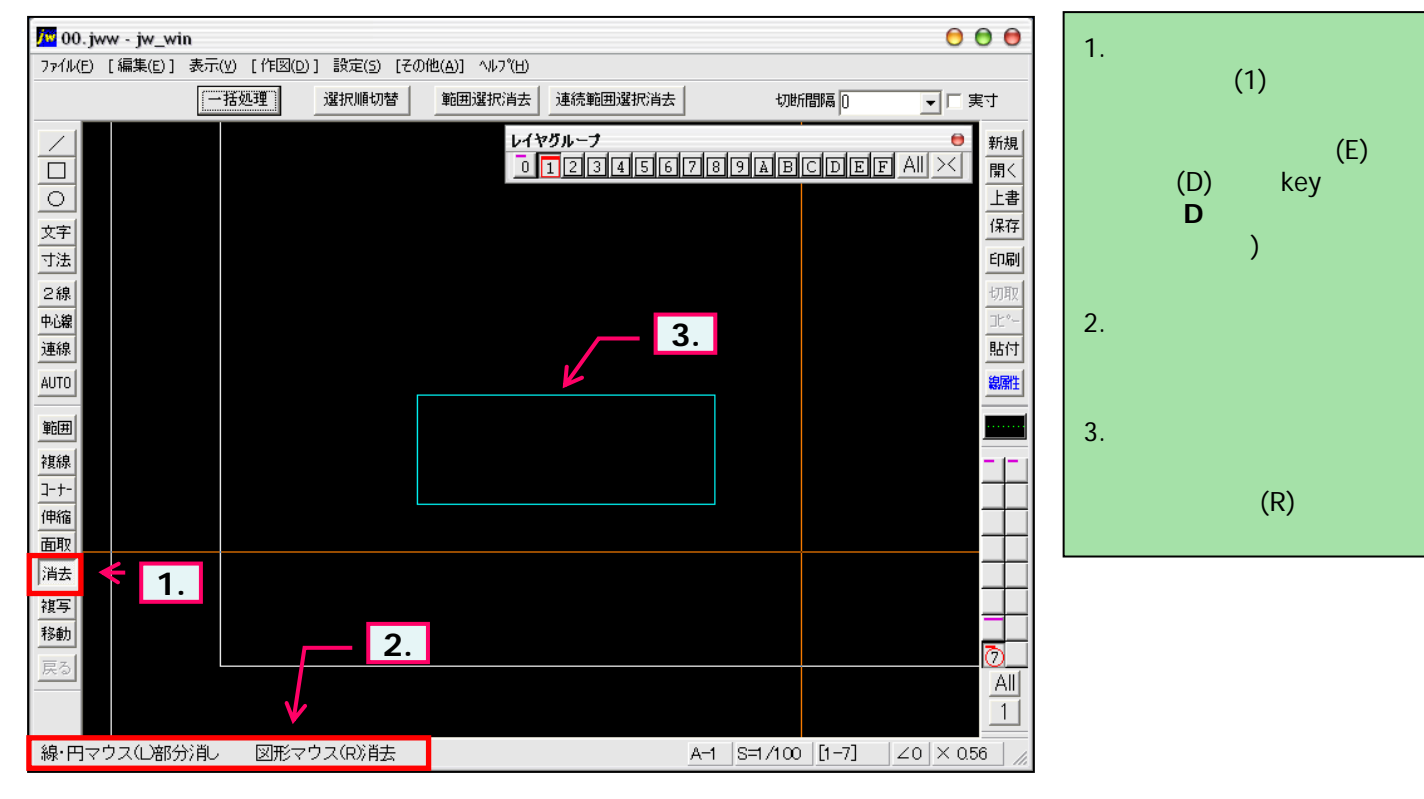

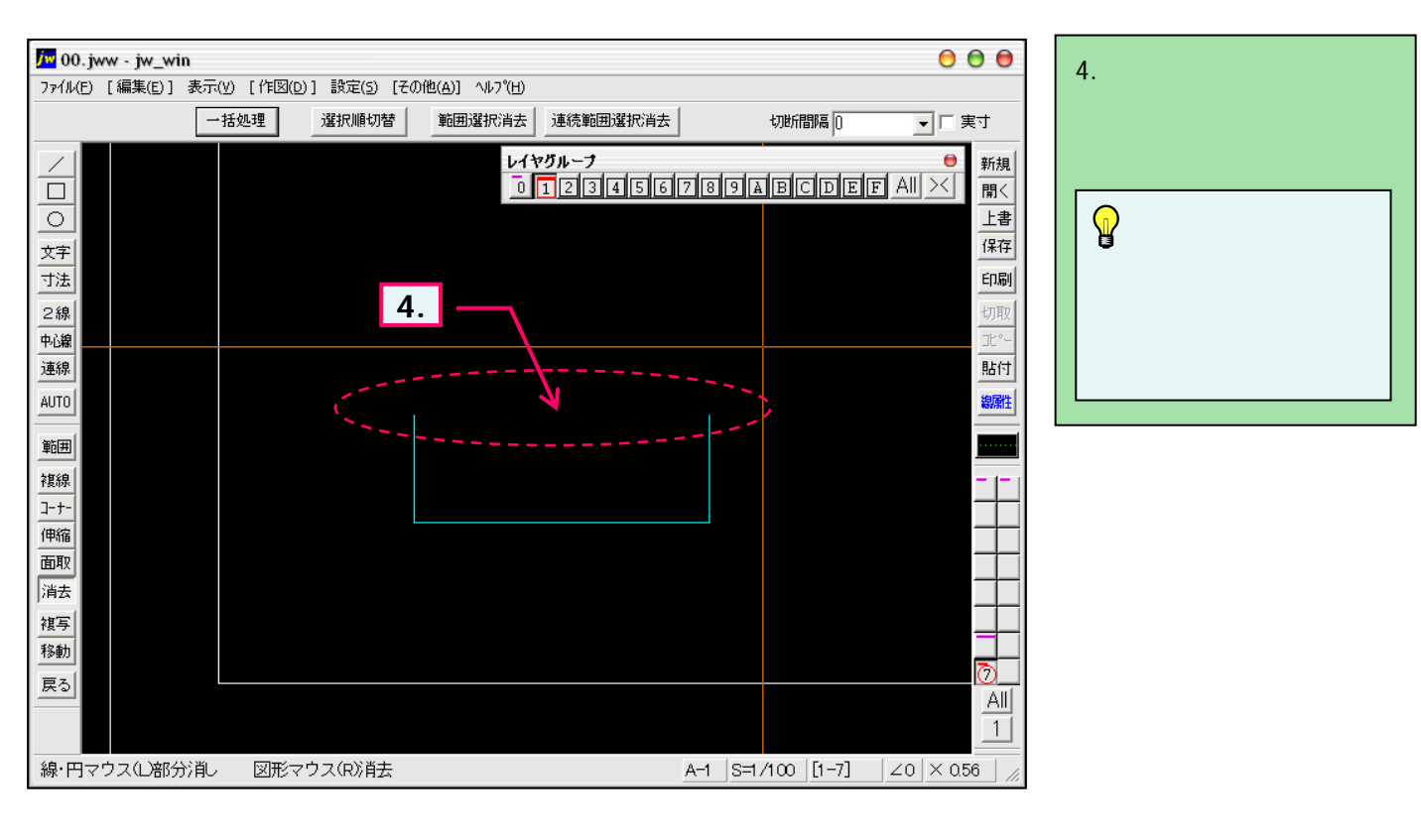